## Anlage Smart-TAN photo (oder andere TAN-Verfahren) in Profi cash

Um Ihren PIN/TAN – Zugang in einem Zahlungsverkehrsprogramm nutzen zu können, müssen Sie zunächst den Ersteinstieg direkt über unsere Homepage <u>www.dovoba.de</u> durchführen. Sobald Sie sich dort erfolgreich Ihre persönliche PIN vergeben haben, fahren Sie bitte wie folgt fort:

Bevor Sie mit der Umstellung beginnen, führen Sie bitte zunächst eine Datensicherung und ein Update auf die aktuelle Version von Profi cash durch.

Anschließend melden Sie sich bitte mit ihrem Benutzernamen an.

Bitte rufen Sie über die Menüleiste die Stammdaten und die HBCI-Verwaltung auf:

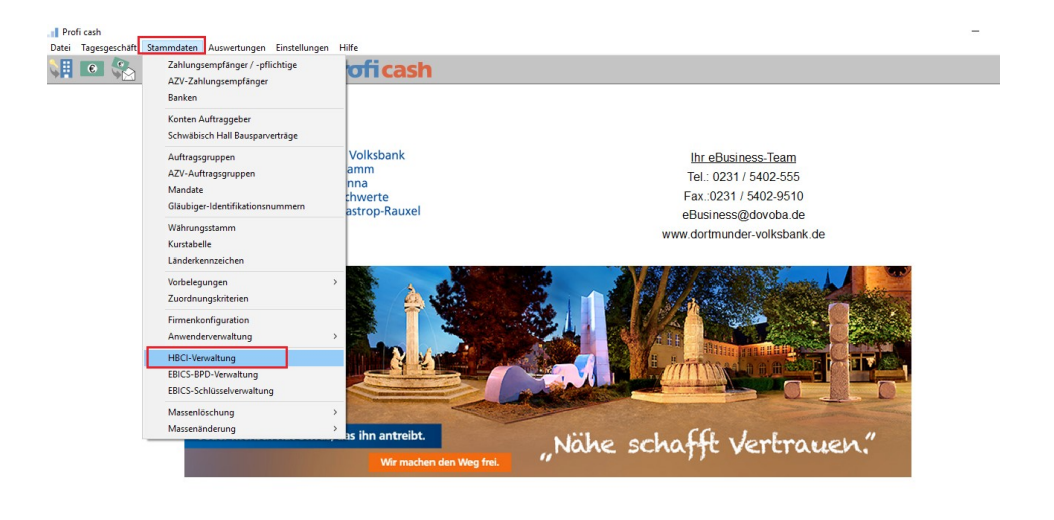

Anschließend klicken Sie bitte oben rechts auf **Bearbeiten** und dann auf **Leeren/Neu**:

Profi cash 11.42 master

| HBCI-Verwaltung                                                  | ×                                                 |                                                                               |                   |
|------------------------------------------------------------------|---------------------------------------------------|-------------------------------------------------------------------------------|-------------------|
| HBCI-Kürzel ?                                                    | ∽ Bearbeiten                                      |                                                                               |                   |
| Bankleitzahl                                                     |                                                   | HBCI-Parameter                                                                | ×                 |
| Benutzerkennung                                                  |                                                   | HBCI-Küirzel 2                                                                | Löschen           |
| VH-Kennung<br>Sieherheitemodium                                  |                                                   | Sicherheitenedium / usefakran                                                 | Lessen Alau       |
| sichemeitsmedium                                                 |                                                   | Chipkarte OSicherheitsdiskette / Sicherheitsdatei OPIN / TAN                  | Leeren/Neu        |
|                                                                  |                                                   |                                                                               | Andern            |
| Benutzerdaten aktualisieren Freistellungs                        | daten anzeigen Statusprotokoll holen              |                                                                               |                   |
| Verwaltung Sicherheitsmedium / werfahren                         |                                                   |                                                                               |                   |
| Chick artendaten sokraiben Sobli is                              | sel ändern Soblitiseel operren                    | [                                                                             | Benutzerparameter |
| Karten-PIN ändern                                                | Schudsen spenen                                   |                                                                               |                   |
| Signatur-PIN ändern                                              |                                                   |                                                                               |                   |
| Signature in andern                                              |                                                   |                                                                               |                   |
|                                                                  |                                                   |                                                                               |                   |
| <ul> <li>vorhandenes Sicherheitsmedium übernehmen / b</li> </ul> | pearbeiten                                        |                                                                               |                   |
| Sicherheitsdatei lesen                                           | Chipkarten-Transport-PIN ändern                   | nach einer Datenübertragung zurückgemeldete Konten nicht automatisch anzeigen |                   |
| Chipkartendaten lesen                                            | Chipkarten-Fehlbedienungszähler zurücksetzen      | elektronische Kontoauszuge nach Abholung automatisch quittieren               |                   |
| Kartenleserkonfiguration aktiver Kartenles                       | er                                                | K < > >                                                                       | Beenden           |
| Typ   PC/SC  CT-API REINER SCT c                                 | yberJack one 0 🗸 🗸 🗸 🗸 🗸                          |                                                                               |                   |
| TAN-General                                                      | orfunktionalität (per USB/Bluetooth-Leser) nutzen |                                                                               |                   |
| Speichern                                                        | Beenden                                           |                                                                               |                   |

Hier hinterlegen Sie bitte im Feld HBCI-Kürzel eine Bezeichnung für die neue Bankverbindung, wählen als Sicherheitsmedium PIN/TAN und erfassen unsere Bankleitzahl 44160014 sowie Ihre VR-Kennung. Sofern Sie sich einen Alias über unsere Homepage vergeben haben, kann dieser alternativ hinterlegt werden. Bitte bestätigen Sie mit Speichern und

| HBCI-Parameter                                                         |                                                    |                           |                                    | ×                 |  |
|------------------------------------------------------------------------|----------------------------------------------------|---------------------------|------------------------------------|-------------------|--|
| HBCI-Kürzel ? Volkst                                                   | ank Pin/Tan                                        |                           | <ul> <li>(frei wählbar)</li> </ul> | Löschen           |  |
| - Sicherheitsmedium / -verfahren -                                     |                                                    | •                         |                                    | Leeren/Neu        |  |
| ◯ Chipkarte ◯ Sic                                                      | herheitsdiskette / Sicherh                         | eitsdatei                 | PIN / TAN                          | Ändern            |  |
| Benutzerdaten                                                          |                                                    |                           |                                    |                   |  |
| Bankleitzahl                                                           | 44160014 Bankı                                     | parameter                 | Einreichungsfristen                |                   |  |
| Alias/VR-Kennung                                                       | VRK123456789000000                                 | 0                         |                                    | Benutzerparameter |  |
| Alias/VR-Kennung                                                       | VRK123456789000000                                 | 1                         |                                    | TAN-Verfahren     |  |
| PIN                                                                    |                                                    |                           |                                    | TAN-Medien        |  |
| Kommunikationsparameter                                                |                                                    |                           |                                    |                   |  |
| Internet-Adresse https://HBCI-PINTAN.GAD.DE/cgi-bin/hbciservlet Zugang |                                                    |                           |                                    |                   |  |
| nach einer Datenübertragung z                                          | urückgemeldete Konten r<br>ch Abholung automatisch | n ich tauto<br>quittieren | matisch anzeigen                   |                   |  |
| k < > >                                                                |                                                    |                           | Speichern                          | Beenden           |  |

wählen im nächsten Fenster den Menüpunkt Benutzerdaten aktualisieren:

| HBCI-Verwaltung                                                                                           |                                                     |                                                                                 |                                | >                      |  |
|----------------------------------------------------------------------------------------------------|-----------------------------------------------------|---------------------------------------------------------------------------------|--------------------------------|------------------------|--|
| HBCI-Kürzel ?                                                                                             | Volksbank Pin/Tan                                   |                                                                                 | ~                              | Bearbeiten             |  |
| Bankleitzahl                                                                                              | 44160014                                            |                                                                                 |                                |                        |  |
| Alias/VR-Kennung                                                                                          | VRK                                                 |                                                                                 |                                |                        |  |
| Alias/VR-Kennung                                                                                          | VRK                                                 |                                                                                 |                                |                        |  |
| Sicherheitsmedium                                                                                         | PIN / TAN                                           |                                                                                 |                                |                        |  |
| Benutzerdaten aktualisier                                                                                 | en Freistellungso                                   | laten anzeigen                                                                  | Statu                          | sprotokoll holen       |  |
| Verwaltung Sicherheitsmed                                                                                 | ium / -verfahren                                    |                                                                                 |                                |                        |  |
| Alias (Anmeldename) verwa                                                                                 | ilten                                               |                                                                                 | F                              | PIN sperren            |  |
| PIN ändern                                                                                                | TAN-Liste                                           | TAN-Liste anfordern                                                             |                                | TAN-Liste freischalten |  |
|                                                                                                    | TAN-Liste                                           | e anzeigen                                                                      | TAN                            | I-Liste sperren        |  |
| PIN-Sperre aufheben                                                                                       | TAN-Genera                                          | TAN-Generator ummelden                                                          |                                | rator synchronisieren  |  |
| vorhandenes Sicherheitsme                                                                                 | edium übernehmen / be                               | earbeiten                                                                       |                                |                        |  |
| Sicherheitsdatei lesen                                                                                    |                                                     |                                                                                 |                                | DIN Suday              |  |
| Sicherheitsda                                                                                             | tei lesen                                           | Chipka                                                                          | nen-manspor                    | erini andem            |  |
| Sicherheitsda<br>Chipkartendat                                                                            | en lesen                                            | Chipka<br>Chipkarten-Fel                                                        | hlbedienungs                   | zähler zurücksetzen    |  |
| Sicherheitsda<br>Chipkartendat<br>Kartenleserkonfiguration                                                | en lesen<br>aktiver Kartenless                      | Chipkarten-Fe                                                                   | hlbedienungs                   | zähler zurücksetzen    |  |
| Sicherheitsda<br>Chipkartendat<br>Kartenleserkonfiguration<br>Tvp <ul> <li>PC/SC</li> <li>CT-4</li> </ul> | en lesen<br>aktiver Kartenlese<br>APL BEINEB SCT ou | Uhipka<br>Chipkarten-Fei<br>er<br>beslack one 0                                 | hlbedienungs                   | zähler zurücksetzen    |  |
| Sicherheitsda<br>Chipkartendat<br>Kartenleserkonfiguration<br>Typ <ul> <li>PC/SC</li> <li>CT-4</li> </ul> | aktiver Kartenlese<br>API REINER SCT cy             | Chipkarten-Fel<br>chipkarten-Fel<br>er<br>berJack one 0<br>orfunktionalität (pe | hlbedienungs<br>nur USB/Blueto | zähler zurücksetzen    |  |

Hier erfassen Sie bitte Ihren persönlichen PIN (bzw. Passwort), das Sie für den Log-In über unsere Homepage nutzen und bestätigen mit OK:

| HBCI Datenübertragung                                                                                                    |                                                                                                    |                 |           |  |  |  |
|----------------------------------------------------------------------------------------------------|----------------------------------------------------------------------------------------------------|-----------------|-----------|--|--|--|
| Benutzerdaten aktualisieren                                                                                                    |                                                                                                    |                 |           |  |  |  |
| Auftrag wird vorb<br>Warten auf Eing<br>Eingaben werde<br>Verbindungsauft<br>Dialoginitialisieru<br>Dialoginitialisieru<br>Warten auf Eing | ereitet<br>abe oder Bestätigung<br>n verarbeitet<br>Jau: Vorbereitung Synchronisierung Kundensystem-ID<br>ng: Vorbereitung<br>ng: Signieren<br>abe oder Bestätigung |                 |           |  |  |  |
|                                                                                                    | HBCI Übertragung (Anwender 'master') X                                                                                                    |                 |           |  |  |  |
|                                                                                                    | Bitte geben Sie die aktuelle PIN ein von<br>Anwender 'master'<br>HBCI-Kürzel Volksbank Pin/Tan'                                                                     | OK<br>Abbrechen |           |  |  |  |
|                                                                                                    | xxxxxx1                                                                                                    | ]               | Abbrechen |  |  |  |

Bei der folgenden Übersicht wählen sie das Verfahren **Smart-TAN photo** (oder ein anderes TAN-Verfahren) aus und bestätigen mit **Speichern**. Das folgende Protokoll schließen Sie bitte mit **Beenden**:

| TAN-Verfahren                                                                                                    | X                                                                                                    |
|----------------------------------------------------------------------------------------------------|----------------------------------------------------------------------------------------------------|
| Die zugelassenen TAN-Verfahren zum HBCI-Kürze<br>Volksbank Pin/Tan' haben sich geändert. Bitte eir<br>TAN-Verfahren aktivieren:                                                                                                    |                                                                                                    |
| <ul> <li>zugelassene TAN-Verfahren</li> <li>Smart-TAN photo</li> <li>SmartTAN plus HHD 1.4</li> <li>SecureSIGN</li> <li>*Hinweis: Sofern Sie ein anderes<br/>TAN-Verfahren (SmartTAN plus/option<br/>Secure Sign, mobile TAN) nutzen,<br/>können Sie das an dieser Stelle<br/>selbstverständlich entsprechend<br/>auswählen und künftig nutzen.</li> </ul> | Druckereinrichtung       Bidschim druckgn       Liste grucken       Speichern       Schrift       Sychen       E-Mail       Beenden         Benutzerdaten aktualisieren (PIN/TAN), HECI-Kürzel: Volksbank Pin/Tan<br>Status der HBCI-Übertragung: Warnungen       (Dialog)       HIRMG (3060) Bitte beachten Sie die enthaltenen Warnungen/Hinweise. (TRE) ()       (Dialog)       (Dialog)       HIRMS (20) Auftrag ausgeführt. (TRE) ()       (Dialog)       (Dialog)       HIRMS (3050) UPD nicht mehr aktuell, aktuelle Version enthalten. (TRE) ()       (Dialog)       (Dialog)       HIRMS (3050) UPD nicht mehr aktuell, aktuelle Version enthalten. (TRE) ()       (Dialog)       (Dialog)       HIRMS (300) HECT-Berechtigung ist OK ()         (Dialog)       HIRMS (100) HECT-Berechtigung ist OK ()       (Dialog)       HIRMS (3000) Bitte beachten Sie die enthaltenen Warnungen/Hinweise. (TRE) ()         (Dialog)       HIRMS (3000) Bitte beachten Sie die enthaltenen Warnungen/Hinweise. (TRE) ()       (Dialog)         (Dialog)       HIRMS (3000) Bitte beachten Sie die enthaltenen Warnungen/Hinweise. (TRE) ()       (Dialog)         (Dialog)       HIRMS (3000) Bitte beachten Sie die enthaltenen Warnungen/Hinweise. (TRE) ()       (Dialog)         (Dialog)       HIRMS (2000) Auftrag ausgeführt ()       (Dialog)       (Dialog)       HIRMS (2001) PIN OK ()         (Dialog)       HIRMS (2001) HECT-Berechtigung ist OK ()       (Dialog)       HIRMS (2001) Auftrag ausgefuehrt ()       (Dialog) </td |
| Speichern                                                                                                    |                                                                                                    |
| <u>S</u> peichern                                                                                                    | <pre>(Dialog) HIRMS (10) Nachricht entgegengenommen. (TRE) ()<br/>(Dialog) HIRMS (20) Auftrag ausgefuehrt ()<br/>(Dialog) HIRMG (10) Nachricht entgegengenommen. (TRE) ()<br/>(Dialog) HIRMG (100) Dialog beendet. (TRE) ()<br/>(Dialog) INBZG Dialog SP8050810072953 Nachricht 2 Segment 3</pre>                                                                                                    |

Auch das folgende Fenster schließen Sie mit Beenden:

| HBCI-Kürzel ?              | Volksbank Pin/Tan     |                                            | $\sim$                    | Bearbeiten                    |  |
|----------------------------|-----------------------|--------------------------------------------|---------------------------|-------------------------------|--|
| Bankleitzahl               | 44160014              |                                            |                           |                               |  |
| Alias/VR-Kennung VRK       |                       |                                            |                           |                               |  |
| Alias/VR-Kennung           | VRK                   |                                            |                           |                               |  |
| Sicherheitsmedium          | PIN / TAN Sm          | art-TAN photo                              |                           |                               |  |
| Benutzerdaten aktualisier  | en Freistellungsd     | aten anzeigen                              | Status                    | sprotokoll holen              |  |
| Verwaltung Sicherheitsmed  | lium / -verfahren     |                                            |                           |                               |  |
| Alias (Anmeldename) verw   | alten                 |                                            | F                         | 'IN sperren                   |  |
| PIN ändern                 | TAN-Liste             | TAN-Liste anfordern                        |                           | TAN-Liste freischalten        |  |
|                            | TAN-Liste             | anzeigen                                   | TAN                       | -Liste sperren                |  |
| PIN-Sperre aufheben        | TAN-General           | TAN-Generator ummelden                     |                           | TAN-Generator synchronisierer |  |
| vorhandenes Sicherheitsm   | edium übernehmen / be | arbeiten                                   |                           |                               |  |
| Sicherheitsdatei lesen     |                       | Chipka                                     | rten-Transport-PIN ändern |                               |  |
| Chipkartenda               | ten lesen             | Chipkarten-Fehlbedienungszähler zurücksetz |                           | zähler zurücksetzen           |  |
| Kartenleserkonfiguration — | aktiver Kartenlese    | r                                          |                           |                               |  |
| Typ 💿 PC/SC 🔾 CT 🕯         | API REINER SCT cyt    | perJack one 0                              |                           | ~                             |  |
|                            | TAN Courses           |                                            |                           | محمد بير فحجج الملاح          |  |

Nun müssen Sie dieses neue Verfahren noch den bestehenden Konten zuordnen. Dazu starten Sie bitte über die **Stammdaten** den Menüpunkt **Konten Auftraggeber**,

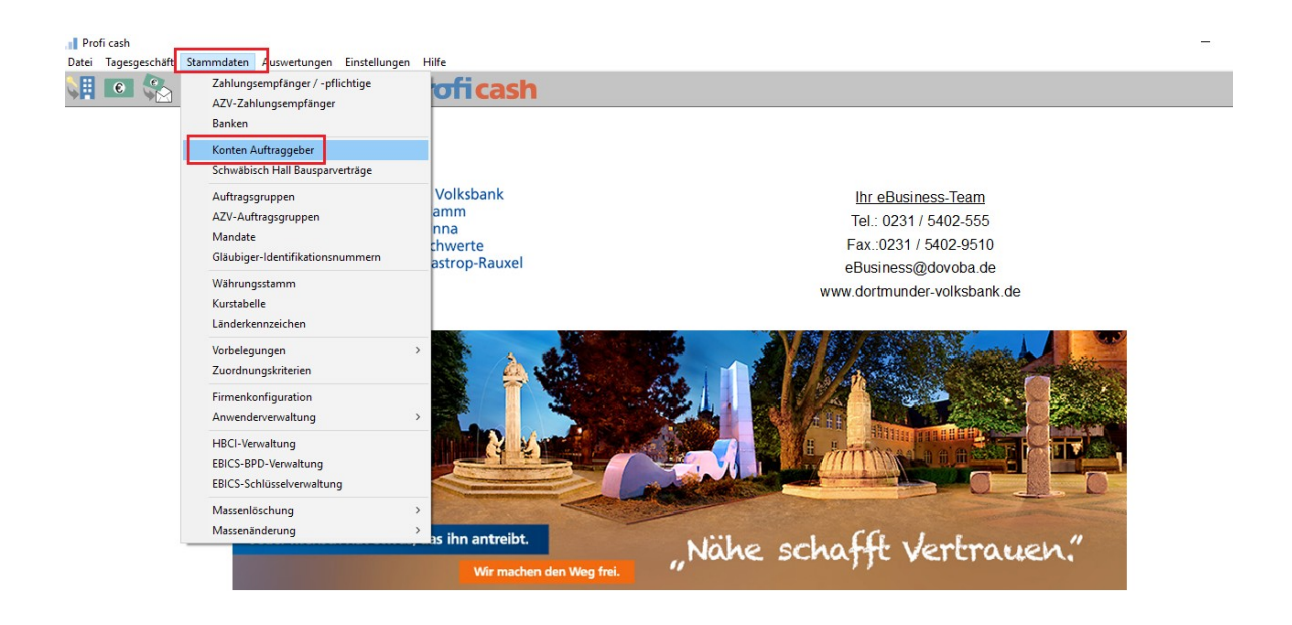

Profi cash 11.42 master

wählen dort unter Konto-Kürzel eines der Volksbank – Konten aus und ordnen im Feld HBCI-Kürzel die soeben angelegte Bankverbindung zu:

| 🖪 Konten Auftra | ggeber                                 | ×                           |
|-----------------|----------------------------------------|-----------------------------|
| Konto-Kürzel    | 260823 ~                               | manuelle Buchungen erlaubt  |
| Kontoart        | Konto allgemein 🗸                      | SEPA-Aufträge nicht erlaubt |
| Kontokategorie  | · · · · ·                              | AZV-Aufträge nicht erlaubt  |
| Kontoinhaber    |                                        | Infos                       |
| Zusatz          |                                        | Saldo auf 0,00 setzen       |
| Straße/Postfach |                                        | Löschen                     |
| Ort             |                                        | Leeren/Neu                  |
| Kontonummer     | 2.608.23 EUR Rang 9000                 | Konto ändern                |
| BLZ             | 44160014                               | Suchen                      |
| Bankname        | Dortmunder Volksbank                   |                             |
| Bankort         | Dortmund                               |                             |
| IBAN            | DE724416001426082                      |                             |
| BIC             | GENODEM1DOR                            |                             |
|                 | SEPA-Sammler als Einzelaufträge buchen | Cash Management             |
| HBCI-Kürzel     | Volksbank Pin/Tan 🗸                    | HBCI-Verwaltung             |
| BPD-Kürzel      | kein<br>VB Chip<br>Volksbank Pin/Tan   | BPD-Verwaltung              |
| Bundesbank-Meld | lenummer v                             | Daten Meldewesen            |
| Kunden-Nummer A | AZV 0                                  | TIPANET-Adresse             |
| k < >           | >  Auswertung Speichern                | Beenden                     |

Den folgenden Hinweis bestätigen Sie bitte mit Ja:

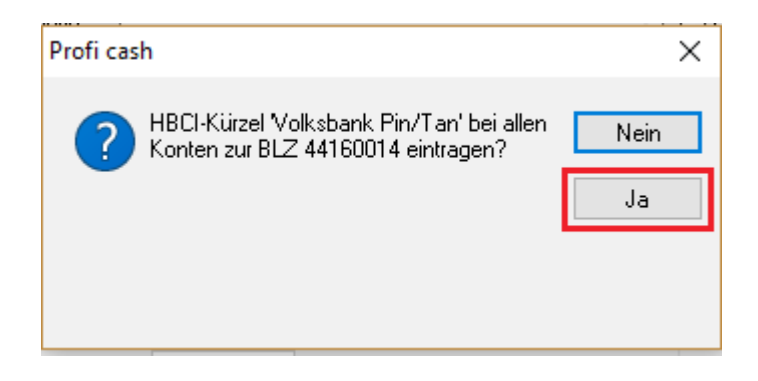

Die Umstellung auf Smart-TAN photo ist nun abgeschlossen. Sie können Ihre Aufträge wie gewohnt versenden. Beim Abruf der Kontoumsätze ist lediglich die Eingabe Ihrer PIN/Ihres Passworts erforderlich,

|   | HBCI Datenüber                                                                                                    | iragung                                                                                                  |           |      |  |  |
|---|----------------------------------------------------------------------------------------------------|----------------------------------------------------------------------------------------------------|-----------|------|--|--|
| 2 | HBCIJob Nr. 29 wird zur Zeit ausgeführt                                                                                                    |                                                                                                    |           |      |  |  |
|   | SEPA-Einzelüber                                                                                                    | weisung '2608237402'                                                                                     |           | prei |  |  |
| 9 | Auflage weeken zu Übertogung voorsetet<br>Waten auf Engelse oor de Restingung<br>Engaben weeken vestatetet<br>Diologinklietung Vooreetung<br>Diologinklietung Vooreetung<br>Diologinklietung Signeen<br>Waten auf Engelse oorde Restolgung |                                                                                                    |           |      |  |  |
| 1 |                                                                                                    | HBCI Übertragung (Anwender 'master')                                                                     |           |      |  |  |
|   |                                                                                                    | Bite geben Sie die aktuelle PIN ein von DK<br>Anwender Inastei<br>HBD-Kuzel Volkubank Pin/Tan' Abbrechen |           |      |  |  |
| f |                                                                                                    | Fill für alle weikeren HBCHFIlt/7TAN sicke benauzen                                                      | Abbrechen |      |  |  |

bei der Durchführung von Zahlungsaufträgen erscheint im Anschluss zusätzlich folgendes Fenster:

| HBCI Übertragung (Anwender 'master')                                                                                                    | ×                                                                                                    |
|----------------------------------------------------------------------------------------------------|----------------------------------------------------------------------------------------------------|
|                                                                                                    | Stecken Sie Ihre Chipkarte in das<br>Sm@rt-TAN photo-Lesegerät und<br>scannen Sie die Grafik mit dem Lesegerät.<br>Beachten Sie anschließend bitte die<br>Anzeige des Lesegerätes. |
| Bitte geben Sie eine TAN für 'Volksbank Pin/Tan' (VRK115784<br>Zur TAN-Generierung geben Sie bitte die folgenden Werte in de<br>1: **1244160014*********, IBAN Empf. 2: **********1<br>den Daten aus Ihrem Auftrag und bestätigen Sie diese jeweils n | 11518050399) ein:<br>en Leser ein: Startcode: 109448443161, IBAN Empf.<br>, Betrag: 0,01 EUR. Vergleichen Sie die Werte mit<br>nach der Eingabe mit der OK-Taste auf Ihrem Leser.  |
| IAN:                                                                                                    | OK Abbrechen                                                                                                    |

Hier können Sie nun mittels TAN-Generator und VR-BankCard die benötigte TAN-Nummer erzeugen. Bitte vergleichen Sie immer Ihre Originalauftragsdaten mit den im Display des TAN-Generators zurückgemeldeten Auftragsdaten.

Sollten noch Fragen offen sein, steht Ihnen unser eBusiness – Team unter 0231-5402555 gerne zur Verfügung.